## Portale del Contribuente: Come richiedere servizi per la tua ditta/società

Per essere autorizzati a visionare la posizione di un'azienda di cui si è delegati, bisogna inoltrare un'Istanza di Autorizzazione. La richiesta, se approvata, permette alla persona fisica autenticata sul portale di accedere alla situazione tributaria di un'azienda e verificare lo stato dei dovuti e in caso effettuare pagamenti tramite servizio PagoPA.

Per poter richiedere servizi per conto della tua ditta o società occorre procedere all'accreditamento come amministratore e/o rappresentate legale della società. È necessario accedere al proprio "**Profilo Utente**", in alto a destra, e selezionare la voce "**Aggiungi Società/Condominio Amministrato**" e compilare i campi richiesti. E' possibile ripetere la medesima procedura registrando ulteriore ditte o società amministrate.

Gli uffici comunali, al termine dei controlli formali, provvederanno ad abilitare l'amministratore o il rappresentante legale che riceverà comunicazione alla mail personale indicata in fase di registrazione iniziale.

A conclusione della procedura di abilitazione è possibile selezionare dal proprio "**Profilo Utente**" in alto a destra, la voce "**Cambia Contribuente**", e selezionare la relativa ditta/società per conto della quale richiedere il servizio.

Per accedere ai servizi disponibili fare riferimento al menù "Accedi ai Servizi".